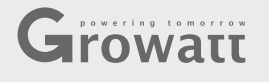

# **Growatt ShineWiFi-X** Rychlý návod

| SƏLSOL |  |
|--------|--|
|--------|--|

SOLSOL s.r.o. Králova 298/4 | Brno - 6162 00 | ČR podpora@solsol.cz www.solsol.cz

| Fo | For more info, please download from http://server.growatt.com |   |                   |  |
|----|---------------------------------------------------------------|---|-------------------|--|
|    |                                                               |   |                   |  |
| Т  | +86 755 2747 1942                                             | F | +86 755 2747 2131 |  |
|    |                                                               |   |                   |  |
| E  | service@ginverter.com                                         | W | www.growatt.com   |  |
|    |                                                               |   |                   |  |

#### Elektrické připojení Krok1.

- 1. Otočte kryt USB proti směru hodinových ručiček
- Otočte zámek na dataloggeru nahoru, ujistěte se, že trojúhelník je na přední straně a uprostřed.
   Zasuňte datalogger do USB portu střídače, ujistěte se, že trojúhelník je na přední straně, zatlačte na zámek dataloggeru a otáčejte ve směru hodinových ručiček, dokud není utažen.

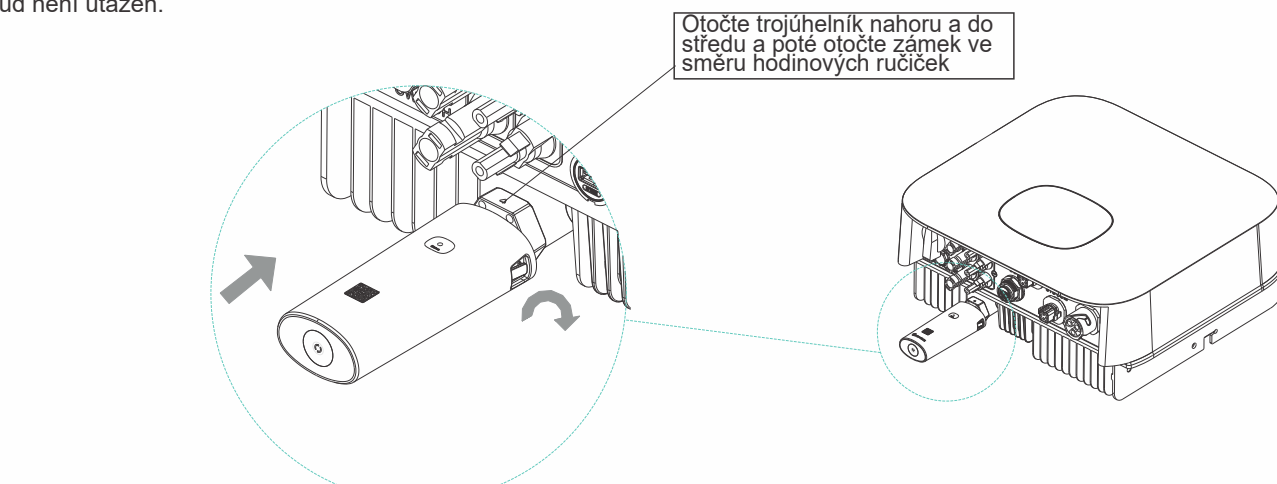

#### Krok2. Zapněte střídač a zkontolujte stav ShineWiFi-X

Po instalaci modulu ShineWiFi-X zapněte střídač, LED blikající červeně indikuje, že střídač a ShineWiFi-X komunikují normálně.

| Stav LED                | Indikuje                                                           |
|-------------------------|--------------------------------------------------------------------|
| Všechny 3 LED vypnuté   | ShineWiFi-X není správně<br>připojeno k USB portu střídače         |
| Pouze červené LED bliká | ShineWiFi-X a střídač<br>komunikují v pořádku                      |
| Pouze zelené LED bliká  | ShineWiFi-X, střídač a router<br>komunikují v pořádku              |
| Pouze modré LED bliká   | ShineWiFi-X, střídač, router a<br>ShineServer komunikují v pořádku |

## Krok3. Registrace a přidání zařízení

Naskenujte níže uvedený QR kód a stáhněte si ShinePhone, můžete také vyhledat ShinePhone v iOS nebo Google Play Store, stáhnout si jej a nainstalovat.

### Poznámka:

1. Ujistěte se, že stahujete nejnovější verzi 2. Další informace najdete na:.growatt.com

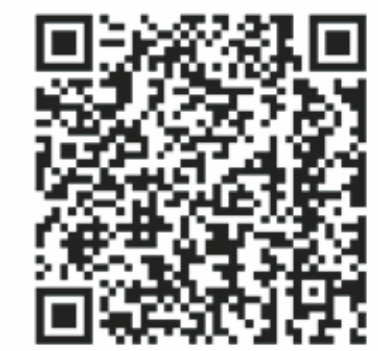

[Android & iOS]

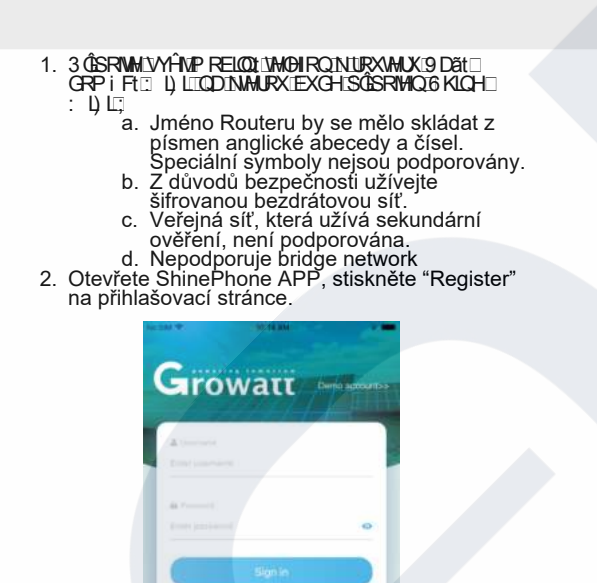

3. Z volte zemi a město, poté klikněte na "Next" a vstupte na další stránku. Poznámka

Pokud zvolíte špatnou zemi a město může být čas v systému špatně

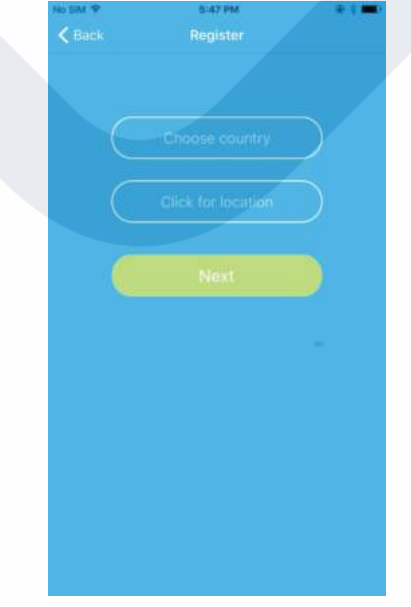

#### 4. Dopňte požadované informace a klikněte na "Next", dostanete se na další stranu "Add datalogger".

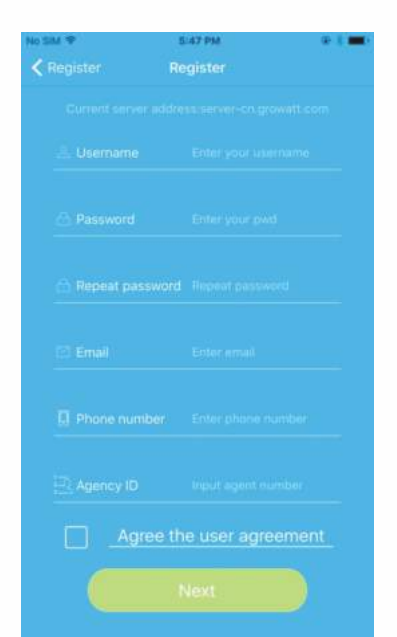

5. Naskenujte QR kód nebo napiště čárový kód a checkcode, poté klikněte na "Register", dostanete se na následující stránku "Set ShineWifi-X"

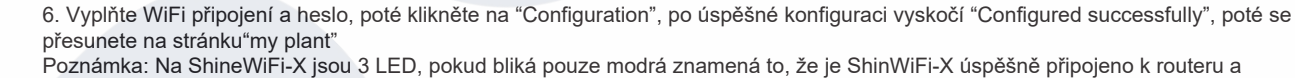

Growatt Shine Serveru

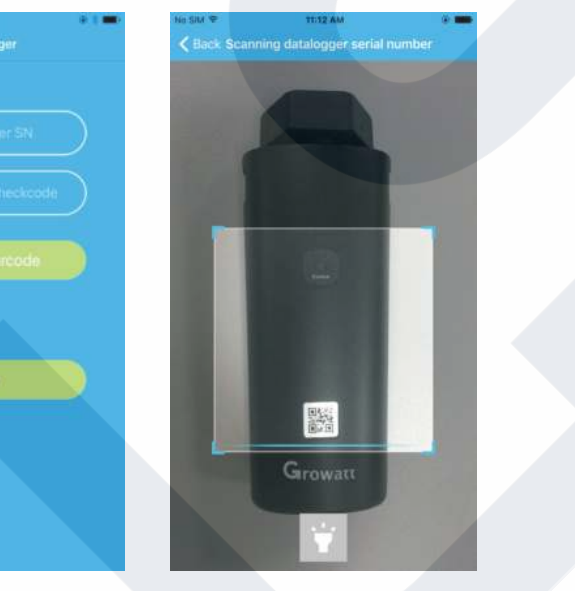

116s

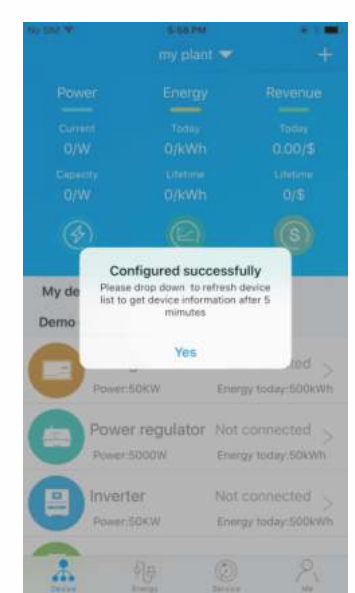

7. Pokud se objeví zpráva "Failed", nahlédněte do přílohy A průvodce řešení problémů. Poté se přihlašte do svého účtu a klikněte na "+" v horním pravém rohu a zvolte "Datalogger list" v dialogovém okně. Držte stisknuté sériové číslo dataloggeru po 3 vteřiny dokud se neobjeví malé dialogové okno, zvolte "Configure datalogger". Přesunete se na stránku "Set ShineWifi-X". Vepište jméno routeru a heslo a klikněte na "Set", konfigurace připojení se spustí.

\*

#### 8. Po úspěšné konfiguraci se přesunete na stránku "my plant", v zařízení vyberte střídač pro kontrolu updatu

| lo SM 🗢       | e:oo PM<br>my plan | t 🕶                    | +                                       | no sni ♥<br><b>&lt;</b> Bock | 68666666666666666666666666666666666666 | • <b>t •</b> |
|---------------|--------------------|------------------------|-----------------------------------------|------------------------------|----------------------------------------|--------------|
|               |                    |                        | lovenue                                 |                              |                                        |              |
|               |                    |                        | Today<br>0.00/\$<br>Utotime<br>598.2/\$ |                              | 2858.2V<br>Current Powe                |              |
|               |                    |                        | 0                                       | OkWh<br>Energy today         |                                        |              |
| My device lis | t                  |                        |                                         | Daily power o                | hart(W)                                |              |
| M35<br>Powe   | A511487            | Normal<br>Energy too   | )<br>lay:0kWh                           | 80                           |                                        |              |
| Demo device   |                    |                        |                                         | ev                           |                                        |              |
| Stor.<br>Powe | аде<br>«50км       | Not conn<br>Energy too | ected >                                 | 40<br>20                     |                                        |              |
| Pow<br>Pown   | er regulator       | Not conn<br>Energy too | ected >                                 | 0<br>1100                    |                                        | 17.65        |
| *             |                    |                        | 2                                       | Control                      | Parameters Da                          | eta Events   |

#### 9. Pokud chcete přidat/změnit/smazat/konfigurovat datalogger klikněte na "+" v pravém horním rohu stránky "my plant". Zvolte jednu ze 4 možností

- 1) "Add datalogger"- přidáte nový ShineWiFi-X do tohoto účtu
- 2) "Edit datalogger" pojmenujete ShineWiFi-X
- 3) "Delete datalogger" smažete ShineWiFi-X z tohoto účtu
- 4) "Configure datalogger" nakonfigurujete připojení routeru ShineWiFi-X

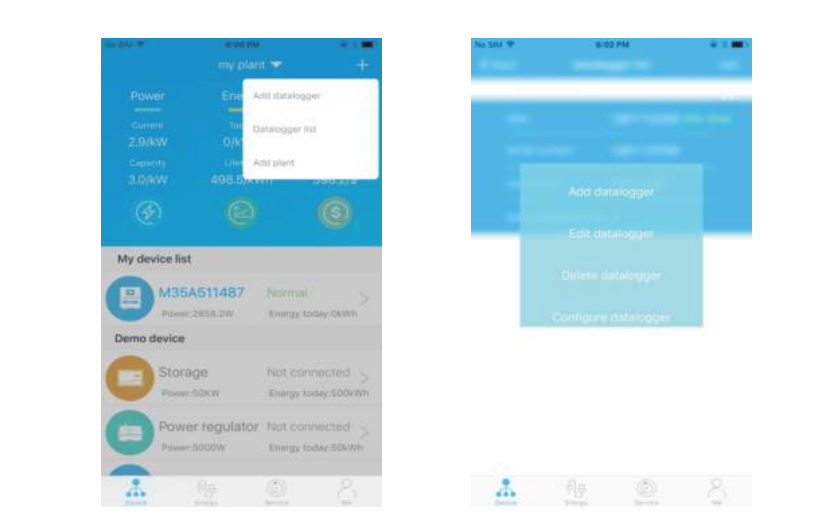

### Krok 4 Restartování ShineWiFi-X do továrního nastavení

V případě, že změníte router nebo heslo k routeru, musíte resetovat

ShineWiFi-X do továrního nastavení a znovu nakonfigurovat. Stiskněte KEY tlačítko na 6 vteřin dokud se dlouze nerozsvítí všechna 3 LED, poté se přihlašte do Vašeho ShinePhone účtu, klikněte na "+" v pravém horním rohu této stránky, dlouze stiskněte datalogger sériové číslo pro novou konfiguraci.

### Příloha A: popis ShineWiFi-X KEY t lačítka

| Úkon                                                                                                    | Popis                        |
|----------------------------------------------------------------------------------------------------|------------------------------|
| Když je ShineWiFi-X zapnutý, odstraňte                                                                                                | ShineWiFi-X přejde do režimu |
| gumovou zátku a stiskněte tlačítko KEY.                                                                                               | AP. (Režim AP je režim       |
| (LED ShineWiFi se změní z blikání na                                                                                                  | odstranění chyb, povolený    |
| zapnuto)                                                                                                    | pouze pro profesionály)      |
| Když je ShineWiFi-X v režimu AP,<br>stiskněte tlačítko KEY na ShineWiFi-X<br>(LED ShineWiFi-X se změní ze vždy<br>zapnuto na blikání) | Ukončení režimu AP           |
| Dlouze stiskněte tlačítko KEY po                                                                                                    | Restartování                 |
| dobu delší než 6 sekund                                                                                                    | ShineWiFi-X na               |
| (ShineWiFi-X všechny LED svítí)                                                                                                    | tovární nastavení            |

## Odstranění závad

| Stav LED                                  | Indikuje                                                                                       | Odstranění závad                                                                                                    |  |
|-------------------------------------------|------------------------------------------------------------------------------------------------|----------------------------------------------------------------------------------------------------|--|
| Všechny led jsou zhasnuté                 | ShineWifi-X nemůže najít střídač přes USB port                                                 | 1.Zkuste znovu připojit ShineWifi-X k USB portu střídače                                                                                                    |  |
| Po konfiguraci, pouze<br>zelené LED bliká | ShineWiFi-X je již připojen k domácímu<br>routeru, ale není připojen ke<br>Growatt ShineServer | (1)Zkontrolujte, zda je domácí router připojen k internetu<br>(2)Zkontrolujte, zda brána firewall routeru umožňuje vybrat port 5279 a 5280                                                                                                    |  |
| Po konfiguraci, pouze<br>zmodré LED bliká | Komunikace ShineWiFi-X je v pořádku se střídačem,<br>domácím routerem a Growatt ShineServerem  | Normální provozní stav                                                                                                    |  |
| Červené LED svítí                         | Chyba modulu ShineWiFi-X                                                                       | Je potřeba vyměnit ShineWiFi-X za nový                                                                                                    |  |
| Zelené LED svítí                          | ShineWiFi-X se nemůže připojit k domácímu routeru                                              | <ul> <li>(1)Zkontrolujte informace routeru</li> <li>a) Název routeru by měl sestávat z anglických písmen a číslic, nepodporuje speciální symboly</li> <li>b) Z bezpečnostních důvodů použijte šifrovanou bezdrátovou síť</li> <li>c) Nepodporuje veřejnou síť, která používá sekundární ověřování</li> <li>(2) Zkontrolujet, že jste přikonfiguraci vyplnili správné jméno a heslo domácího routeru</li> </ul> |  |
| Modré LED svítí                           | Modul ShineWiFi-X je v režimu AP                                                               | Režim odstranění závad, krátce stiskněte tlačítko Key pro odchod                                                                                                    |  |